## Web端如何对"申请未到"项进行催办(文档)

当上次申购的物品(单据)还在流程中(例如询价中,验收中...),若本次对相同物品再次提交采购申 请时,在"采购申请编辑"界面,该物品状态会显示"申请未到",为保证物品的及时供应,可对 "申请未到"项目进行催办。

用户登录互海通Web端,默认进入"**工作台**"界面,点击"事项统计"中的"查看详情",进入采购 数据统计表界面,点击目标数据流右侧的"详情",进入采购申请数据流界面,点击"催办",跳转 至催办界面,勾选需催办的对象,填写催办内容,然后点击"确定"。

| 6          | 互海科技         | (                                                                     | ÐQ                                       |                                                                                                    |           | 工作台 (28816)    | 船舶监控            | 发现                |           |        | 切换系统 🗸 🧔 | № 中文•    | ⑦ 索 孙I梅          |
|------------|--------------|-----------------------------------------------------------------------|------------------------------------------|----------------------------------------------------------------------------------------------------|-----------|----------------|-----------------|-------------------|-----------|--------|----------|----------|------------------|
| ය<br>යු    | 船员费用<br>招聘管理 | >                                                                     | 我的待办                                     |                                                                                                    | 1、用户登录    | ↓<br>長互海通Web端  | ,默认进入"          | E作台"界面            |           |        |          |          |                  |
| T          | 维护保养         | >                                                                     | 全部 (394)                                 | 临期 18 超期 265 催力(55)                                                                                             |           |                |                 |                   |           |        |          | E        | 选择 1项 🗸 🛛 全部船舶 🗸 |
| ß          | 维修管理         | >                                                                     | 流程审批 (283)                               |                                                                                                    | ,         | -              |                 |                   |           |        |          |          |                  |
| ۵          | 库存管理         | >                                                                     | 法协调在条(56)                                |                                                                                                    |           |                |                 |                   |           |        |          |          |                  |
| Ä          | 采购管理         | >                                                                     |                                          |                                                                                                    |           |                |                 |                   |           |        |          |          |                  |
| f          | 船舶服务         | >                                                                     |                                          |                                                                                                    |           |                |                 |                   |           |        |          |          |                  |
| 8          | 费用管理         | >                                                                     | Keirabie Sariety Kesponsiolity           |                                                                                                    |           |                |                 |                   |           |        |          |          |                  |
| ×:         | 预算管理         | >                                                                     | 成本统计 <b>事项统计</b> 操作日志 2、点击"事项统计"中的"查看详情" |                                                                                                    |           |                |                 |                   |           |        |          |          |                  |
|            | 航次管理         | >                                                                     | 采购数据统计                                   | -                                                                                                    | 查看详情      | 船员动态统计         |                 |                   | 在船在岸 查看详情 | 保养任务完成 | 率统计      | 2024-10  | ~ 2024-10 查看详情   |
| <b>:::</b> | 船舶报告         | >                                                                     |                                          |                                                                                                    |           | <b>0</b> ~3    | 0天 🔳 30~90天 📕 9 | 0~180天 📕 180~250天 | ■ 250天以上  |        |          |          |                  |
| $\odot$    | 船舶检查         | >                                                                     | 600<br>500                               |                                                                                                    |           | 自測1号           |                 | I                 |           | 80%    |          |          |                  |
| ß          | 体系管理         | >                                                                     | 300 -                                    |                                                                                                    |           | _<br>互海3号      |                 |                   |           | 60%-   |          |          |                  |
| 皋          | 海务管理         | >                                                                     | 100-0-                                   |                                                                                                    |           | 互海3            |                 |                   |           | 40%    |          |          |                  |
| ▲          | 船舶事件         | - 1                                                                   | 按照                                       |                                                                                                    |           | 互海2号           |                 |                   | -         | 0%     |          |          |                  |
| Ē          | 通讯录          | >                                                                     | с.<br>-                                  | in the second second second second second second second second second second second second second second second | El el     | 旦海1号<br>十<br>0 | 3 6             | 9 12 15           | 18 21 人数  |        | - Filler |          | 181              |
| •          | ~ 不助数据统计表 😣  |                                                                       |                                          |                                                                                                    |           |                |                 |                   |           |        |          |          |                  |
|            |              | □高有1号 → 構造提示院快型 → 構造提示院快型 → 構造提中構造门 → 未完成 → 申请单号 采购物品关键字 <b>隆玄</b> 蒲空 |                                          |                                                                                                    |           |                |                 |                   |           |        |          |          |                  |
|            | 船名           | 采                                                                     | 购单号                                      | 申请日期/交货日期 采购申请待审                                                                                                | ✔ 待询价 ✔ ì | 的价中 🖌 打        | 最い 市批中 🗸        | 报价审批退回 🖌          | 待发送订单 🖌 待 | 採购 🖌   | 待入库 🖌 库  | 存申领 🖌 🖉  | 文据流              |
|            | 互海1号         | P1                                                                    | 807090001                                | 2018-07-10/2018-0<br>7-21                                                                                       | 1         |                |                 |                   |           |        | 3、点击"详   | 情" 🔶 🖡   | 羊情               |
|            | 互海1号         | P1                                                                    | 807020004                                | 2018-07-10/2018-0<br>7-22                                                                                       | 1         |                |                 |                   |           |        |          | ji<br>ji | 羊情               |
|            | 互海1号         | PA                                                                    | -024070903                               | 2024-07-09/2018-0<br>8-01                                                                                       | 1         |                |                 |                   |           |        |          | ŭ        | <sup>往</sup> 情   |
|            | 互海1号         | P1                                                                    | 808070001                                | 2018-08-07/2018-0<br>8-11                                                                                       |           |                |                 |                   | 1         |        |          | μ<br>i   | 拍                |

| 采购申                                                                                                   | 催办 🛛 😵                                                                                                    |
|----------------------------------------------------------------------------------------------------|----------------------------------------------------------------------------------------------------|
| 采购申请单号: <u>P1807090001</u>   互海1号   备件:2   采购方式:岸基询价   已入                                             | <b>采购单号</b><br>P1807050001                                                                                                    |
| 章<br>海船中: 1 项                                                                                         | 住か対象          「第期主管         「第期主管         「「「「」」」」」」         「「」」」」         「「」」」」         「「」」」」         「「」」」」         「」」」         「」」」         「」」」         「」」」         「」」」         「」」」         「」」」         「」」」         「」」」         「」」」         「」」」         「」」」         「」」」         「」」」         「」」」         「」」」」         「」」」         「」」         「」」         「」」         「」」         「」」         「」」         「」」         「」」         「」」         「」」         「」」         「」」         「」」         「」」         「」」         「」」         「」」         「」」         「」」         「」」         「」」         「」」         「」」         「」」         「」」         「」」         「」」         「」」         「」」         「」」         「」」         「」」         「」」         「」」         「」」         「」         「」」         「」」         「」」         「」」         「」         「」」         「」         「」         「」         「」         「」         「」         「」         「」         「」         「」         「」         「」         「」         「」         「」         「」         「」         「」         「」         「」         「」         「」         「」         「」         「」         「」         「」         「」         「」         「」         「」         「」         「」         「」         「」         「」         「」         「」         「」         「 |
| 采购副态                                                                                                  | 调价单名称 调价物品质数                                                                                                    |
| 2023-09-07 17:03:39 僅か     杨芬芬催办了总经理:11     中回复     2023-09-07 17:03:39 僅か     杨芬芬催办了测试(花):11     甲回复 | ▲ 留件询价单P22070901 1 確功内容・<br>请项写做的内容                                                                                                    |
|                                                                                                    | 5、勾选需催办的角色,输入催办内容                                                                                                    |
| ОКОК                                                                                                  | 6、点击"确定" 🔶 📷                                                                                                    |